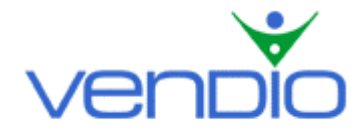

# Vendio ZoomStream Images - Get Started List

Last updated: 9/28/04.

Get started using ZoomStream images in three easy steps.

## Step One: Take Images Suitable for ZoomStream Applications

To get the best performance out of ZoomStream, take high-resolution images by using the highest setting on your digital camera or scanner.

- For digital cameras, 2272 X 1704 or 2048 X 1536 pixels is ideal.
- For scanners, 600 dpi is ideal. Keep your image file size between 1 MB and 15 MB.

Keep in mind that ZoomStream images up to 15 MB will load as quickly as a 100 KB image for viewers on dialup.

### Step Two: Upload Your ZoomStream Images to Vendio

To upload ZoomStream images, go to the Upload ZoomStream Images page.

- Login, and click the Image Hosting Tab in the left navigation bar, then click on ZoomStream Images.
- On the ZoomStream Images page, click the 'Upload Images' button, which will take you to the Upload ZoomStream Images page. Depending on the number of images you need to upload, choose how many upload fields to display (up to 50) by selecting from the 'Show upload fields' dropdown menu at the top left of the page.
- Click one of the Browse buttons to locate your image file within your file directory. Double-click on the image file name. The file path will now appear in the field next to the Browse button. You may do this as many times as you like, depending on how many upload fields you have displayed.
- Once your upload fields are filled (note that it is not necessary to fill all of them), click the 'Upload' button (you will be given the upload status for each image on the following page). You can upload more images by clicking the 'Upload More' button, or you can return to the ZoomStream Images page by clicking 'Done'.

## Step Three: Attach ZoomStream Images to an Auction Listing

Depending on the type of plan you have selected (Image Hosting only or Sales Manager), there are two ways that you can attach ZoomStream images to your listings.

If you subscribe to a Sales Manager plan:

- Click the Sales Manager Tab in the left navigation bar, then click on the 'eBay', or 'eBay Motors' icon (ZoomStream Image format is not compatible with Yahoo! or Amazon auctions at this time).
- Choose your item's category and click the 'Continue' button. On the Create Listing page, scroll down to the Select Images section.
- Select the 'ZoomStream Images' radio button, which will display all of your available ZoomStream Images in the Images pane. You can use Quick Find to search for a particular image in the Images pane.
- Once you have found the image that you want to attach to your listing, click on the image name to highlight it (this will display a preview of the image in the Preview Images pane). To attach the image displayed in the Preview Images pane, click the 'Attach' button.

Your attached image will now appear in the Attached Images pane. You can detach the image by clicking the red 'X' icon, which appears below the image.

• Follow this process until you have attached all of the images you want in your listing.

If you subscribe to an Image Hosting plan only (not using Sales Manager):

- Remain on the ZoomStream Images page, and select the checkbox(s) of the image(s) that you want to attach to your listing.
- Click the 'Attach' button.
- Copy (Ctrl+C) all of the code in the upper left-hand window of the Preview page.
- Paste (Ctrl+V) your ZoomStream code directly after your item description text.

## Other Applications: Attach ZoomStream Images to a Vendio Store Listing

To attach ZoomStream images to a Vendio Store listing, remain on the ZoomStream Images page.

- Select the checkbox(s) of the image(s) that you want to attach to your Vendio Store listing, and click the 'Attach' button.
- Copy (Ctrl+C) all of the code in the upper left-hand window of the Preview page.
- In the left navigation bar, click the Vendio Stores Tab, then click on Create Store Item.
- On the Create Listing page, attach a Standard Image, which will appear as a thumbnail in your Store listing (ZoomStream image format is not compatible with thumbnail images, so a Standard Image must be attached to your Store listing for a thumbnail to appear).
- Paste (Ctrl+V) your ZoomStream code directly after your item description text.

## Other Applications: Get ZoomStream Images in Your Website

To get ZoomStream images in your website, remain on the ZoomStream Images page.

- Select the checkbox(s) of the image(s) that you want to use in your website, and click the 'Attach' button.
- Copy (Ctrl+C) all of the code in the upper left-hand window of the Preview page.
- Paste (Ctrl+V) your ZoomStream code into your website like you would a jpg.

You can use the Vendio ZoomStream API to learn how to edit your code, which will customize how your ZoomStream images are displayed in the ZoomStream viewer. To access the API page, click on the Vendio ZoomStream API link in the ZoomStream Preview page.

Last updated: 9/28/04.